| Arkusz zawiera informacje prawnie         |
|-------------------------------------------|
| chronione do momentu rozpoczęcia egzaminu |

Układ graficzny © CKE 2020

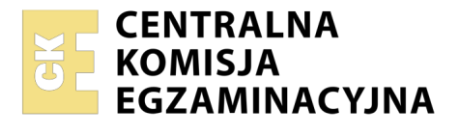

| Nazwa kwalifikacji: <b>Montaż</b><br>Oznaczenie kwalifikacji: <b>E.</b><br>Numer zadania: <b>01</b><br>Wersja arkusza: <b>SG</b> | i eksploatacja sieci rozległych<br>I6 |                                                          |
|----------------------------------------------------------------------------------------------------|---------------------------------------|----------------------------------------------------------|
|                                                                                                    | Wypełnia zdający                      | Miejsce na naklejkę z numerem<br>PESEL i z kodem ośrodka |
| Numer PESEL zdającego*                                                                                                    |                                       |                                                          |
|                                                                                                    |                                       | E.16-01-21.06-SG<br>Czas trwania egzaminu: 150 minut     |

# EGZAMIN POTWIERDZAJĄCY KWALIFIKACJE W ZAWODZIE Rok 2021 CZĘŚĆ PRAKTYCZNA PODSTAWA

PODSTAWA PROGRAMOWA 2012

# Instrukcja dla zdającego

- 1. Na pierwszej stronie arkusza egzaminacyjnego wpisz w oznaczonym miejscu swój numer PESEL i naklej naklejkę z numerem PESEL i z kodem ośrodka.
- 2. Na KARCIE OCENY w oznaczonym miejscu przyklej naklejkę z numerem PESEL oraz wpisz:
  - swój numer PESEL\*,
  - oznaczenie kwalifikacji,
  - numer zadania,
  - numer stanowiska.
- 3. KARTĘ OCENY przekaż zespołowi nadzorującemu.
- 4. Sprawdź, czy arkusz egzaminacyjny zawiera 5 stron i nie zawiera błędów. Ewentualny brak stron lub inne usterki zgłoś przez podniesienie ręki przewodniczącemu zespołu nadzorującego.
- 5. Zapoznaj się z treścią zadania oraz stanowiskiem egzaminacyjnym. Masz na to 10 minut. Czas ten nie jest wliczany do czasu trwania egzaminu.
- 6. Czas rozpoczęcia i zakończenia pracy zapisze w widocznym miejscu przewodniczący zespołu nadzorującego.
- 7. Wykonaj samodzielnie zadanie egzaminacyjne. Przestrzegaj zasad bezpieczeństwa i organizacji pracy.
- 8. Jeżeli w zadaniu egzaminacyjnym występuje polecenie "zgłoś gotowość do oceny przez podniesienie ręki", to zastosuj się do polecenia i poczekaj na decyzję przewodniczącego zespołu nadzorującego.
- 9. Po zakończeniu wykonania zadania pozostaw rezultaty oraz arkusz egzaminacyjny na swoim stanowisku lub w miejscu wskazanym przez przewodniczącego zespołu nadzorującego.
- 10. Po uzyskaniu zgody zespołu nadzorującego możesz opuścić salę/miejsce przeprowadzania egzaminu.

Powodzenia!

\* w przypadku braku numeru PESEL – seria i numer paszportu lub innego dokumentu potwierdzającego tożsamość

# Zadanie egzaminacyjne

Wykonaj modernizację sieci teleinformatycznej. W tym celu:

1. Podłącz urządzenia zgodnie ze schematem usytuowania urządzeń w sieci teleinformatycznej.

Uwaga: nie podłączaj przełącznika do gniazda B, podłączysz go dopiero po skonfigurowaniu przełącznika.

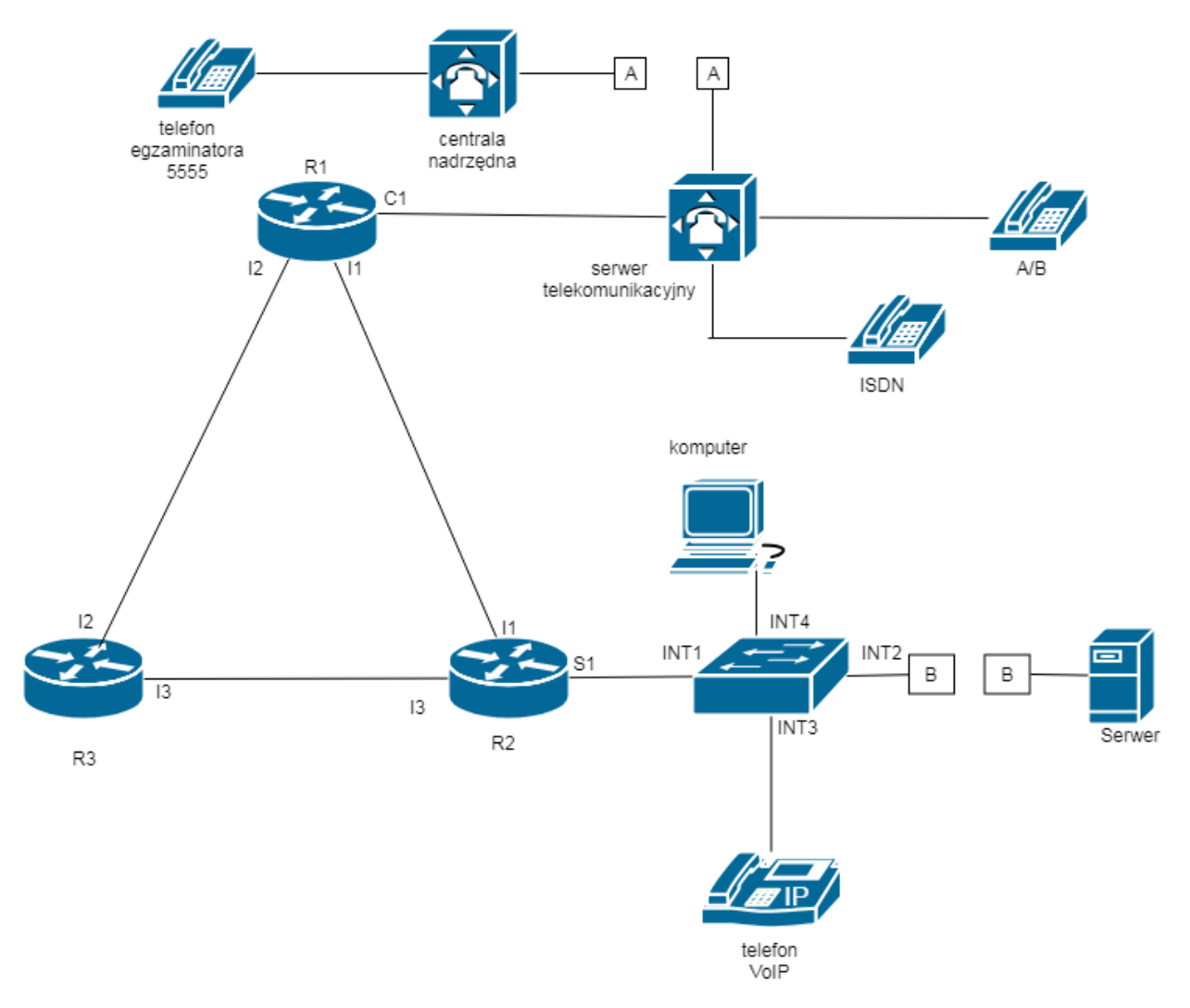

# Schemat usytuowania urządzeń w sieci teleinformatycznej

- 2. Skonfiguruj interfejs sieciowy komputera adres IP/maska 192.168.20.4/24, brama 192.168.20.1
- 3. Skonfiguruj rutery.
  - Nadaj nazwy ruterom: R1, R2, R3
  - Skonfiguruj interfejsy ruterów zgodnie z tabelami 1, 2, 3 i 4.

| Typ interfejsu                                                                 | Symbol interfejsu | Opis/komentarz<br>interfejsu | Adres IP /maska  |
|--------------------------------------------------------------------------------|-------------------|------------------------------|------------------|
| Fast Ethernet lub Gigabit Ethernet                                             | C1                | centrala                     | 10.10.10.1/24    |
| Szeregowy (Serial) lub światłowodowy<br>lub Fast Ethernet lub Gigabit Ethernet | 11                | doR2                         | 177.177.177.1/30 |
| Szeregowy (Serial) lub światłowodowy<br>lub Fast Ethernet lub Gigabit Ethernet | 12                | doR3                         | 177.177.177.9/30 |

# Tabela 1. Adresacja IP interfejsów rutera R1

## Tabela 2. Adresacja IP interfejsów rutera R2

| Typ interfejsu                                                                 | Symbol<br>interfejsu | Opis/komentarz<br>interfejsu | Adres IP /maska  |
|--------------------------------------------------------------------------------|----------------------|------------------------------|------------------|
| Szeregowy (Serial) lub światłowodowy<br>lub Fast Ethernet lub Gigabit Ethernet | 11                   | doR1                         | 177.177.177.2/30 |
| Szeregowy (Serial) lub światłowodowy lub Fast Ethernet lub Gigabit Ethernet    | 13                   | doR3                         | 177.177.177.5/30 |

# Tabela 3. Adresacja IP VLAN-ów na interfejsie S1 rutera R2

| Nazwa VLAN-u | ID VLAN-u | Adres IP /maska            | Typ<br>enkapsulacji <sup>**</sup> |
|--------------|-----------|----------------------------|-----------------------------------|
| VLAN20       | 20        | 192.168.20.1/24            | dot1q                             |
| VLAN10       | 10        | 172.0.1.XX/24 <sup>*</sup> | dot1q                             |

<sup>\*</sup>gdzie XX jest numerem stanowiska np. dla stanowiska 01 adres 172.0.1.1, dla stanowiska 11 adres IP 172.0.0.11 <sup>\*\*</sup>Parametr "Typ enkapsulacji" należy ustawić tylko wtedy, gdy jest wymagany przez oprogramowanie rutera

## Tabela 4. Adresacja IP interfejsów rutera R3

| Typ interfejsu                                                              | Symbol<br>interfejsu | Opis/komentarz<br>interfejsu | Adres IP /maska   |
|-----------------------------------------------------------------------------|----------------------|------------------------------|-------------------|
| Szeregowy (Serial) lub światłowodowy lub Fast Ethernet lub Gigabit Ethernet | 12                   | doR1                         | 177.177.177.10/30 |
| Szeregowy (Serial) lub światłowodowy lub Fast Ethernet lub Gigabit Ethernet | 13                   | doR2                         | 177.177.177.6/30  |

Skonfiguruj przełącznik zgodnie z wytycznymi:

- adres IP/maska 192.168.20.2/24, jeżeli to możliwe adres bramy 192.168.20.1
- skonfiguruj VLAN-y zgodnie z tabelą 5

| Tabela | 5. | Konfiguracia VLAN |  |
|--------|----|-------------------|--|
| labela | э. |                   |  |

| Identyfikator VLAN<br>ID VLAN | Nazwa VLAN | Port przypisane do<br>VLAN-y |
|-------------------------------|------------|------------------------------|
| 10                            | VLAN10     | INT1, INT2                   |
| 20                            | VLAN20     | INT1, INT3, INT4             |
| 20                            | VLAN20     | INT1, INT3, IN               |

– port INT1 ma umożliwiać przesyłanie ramek w sieciach VLAN10 i VLAN20

Skonfiguruj ruting dynamiczny OSPF na trzech ruterach zgodnie z wytycznymi:

- identyfikator rutingu 1 (jeśli jest konieczny)
- identyfikator obszaru area 0
- sieci dodane zgodnie z tabelą 1., tabelą 2., tabelą 3., tabelą 4.

4. Skonfiguruj serwer telekomunikacyjny oraz aparaty telefoniczne.

- Skonfiguruj serwer telekomunikacyjny zgodnie z wytycznymi:
  - nazwa serwera telekomunikacyjnego: E16XX, gdzie XX to numer stanowiska egzaminacyjnego, np. dla stanowiska numer 01 nazwa E1601
  - jeżeli to konieczne, ustaw opis serwera telekomunikacyjnego (pole komentarz): E16XX, gdzie XX to numer stanowiska egzaminacyjnego, np. dla stanowiska numer 01 nazwa E1601

Skonfiguruj linie wewnętrzne serwera telekomunikacyjnego:

- abonent analogowy: nazwa (opis): **Telefon1**, numer katalogowy **101**, linia wewnętrzna LWA1
- abonent cyfrowy: nazwa (opis): **Telefon2**, numer katalogowy **102**, linia wewnętrzna I1
- abonent VoIP: nazwa (opis): **Telefon3**, numer katalogowy **103**

Skonfiguruj linię zewnętrzną serwera telekomunikacyjnego:

- numer analogowej linii miejskiej: 55XX gdzie XX to numer stanowiska egzaminacyjnego, np. stanowisko numer 01 to numer linii 5501, stanowisko numer 12 to numer linii 5512), linia miejska LZM1
- pole opis (komentarz): linia analogowa
- pozostałe linie miejskie wyłączone lub w trybie ignorowania albo odrzucania połączeń
- w ruchu przychodzącym połączenie z linii miejskiej, bez zapowiedzi, ma nastąpić z abonentem Telefon3, numer katalogowy 103

Nadaj urządzeniom adresy IP:

- serwera telekomunikacyjnego: adres IP/maska 10.10.10.2/24, brama 10.10.10.1
- telefonowi VoIP: adres IP/maska 192.168.20.3/24, brama 192.168.20.1

5. Po podłączeniu i skonfigurowaniu urządzeń wykonaj:

- podłączenie przełącznika do gniazda B
- sprawdzenie komunikacji pomiędzy serwerem telekomunikacyjnym a interfejsami ruterów oraz pomiędzy serwerem telekomunikacyjnym a telefonem VoIP (do sprawdzenia zastosuj polecenie ping)
- sprawdzenie komunikacji pomiędzy ruterem R2 i serwerem o adresie 172.0.1.100/24

6. Przeprowadź testy połączeń telefonicznych. Wykonaj zestawienie połączeń telefonicznych zgodnie z tabelą 6. oraz sprawdź poprawność skonfigurowanych przekierowań wywołań.

| Abonent wywołujący             | Abonent wywoływany             |
|--------------------------------|--------------------------------|
| Telefon2, numer katalogowy 102 | Telefon1, numer katalogowy 101 |
| Telefon2, numer katalogowy 102 | Telefon3, numer katalogowy 103 |
| Telefon2, numer katalogowy 102 | 5555 numer egzaminatora        |

### Tabela 6. Wykaz zestawień połączeń telefonicznych

#### Uwaga!

Fakt wykonania powyższego polecenia zgłoś przewodniczącemu ZN. W obecności egzaminatora przeprowadź ponownie sprawdzenie komunikacji urządzeń w sieci oraz testy połączeń telefonicznych zgodnie z zapisami w pkt. 5 i 6.

Do konfiguracji ruterów możesz wykorzystać program PuTTY lub oprogramowanie dedykowane przez producenta.

Na stacji roboczej istnieje konto Administrator z hasłem Administr@tor

Podczas pracy przestrzegaj zasad i przepisów bezpieczeństwa i higieny pracy oraz ergonomii stanowiska komputerowego.

Sformułowania zawarte w treści poleceń są zapisane w formie ogólnej, w różnych typach urządzeń mogą być różnie opisane.

#### Uwaga!

Po wykonaniu zadania nie wyłączaj komputera, ruterów ani serwera telekomunikacyjnego.

### Czas przeznaczony na wykonanie zadania wynosi 150 minut.

Ocenie podlegać będzie 6 rezultatów:

- połączone fizyczne urządzenia i skonfigurowana stacja robocza,
- skonfigurowane interfejsy ruterów,
- uruchomiony i skonfigurowany protokół OSPF,
- skonfigurowany przełącznik,
- skonfigurowany serwer telekomunikacyjny i aparat telefoniczny VoIP,
- testy połączeń telefonicznych oraz komunikacji pomiędzy urządzeniami sieciowymi.